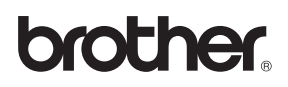

Než je možno přístroj použít, musíte připravit hardware. Přečtěte si prosím tento "Stručný návod k obsluze" pro řádný postup instalace.

## Nastavování přístroje

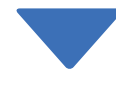

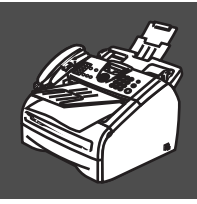

## Nastavování je skončeno!

Uschovejte tento "Stručný návod k obsluze" a příručku uživatele na vhodném místě pro snadné konzultace.

# Začínáme

### Součásti balení

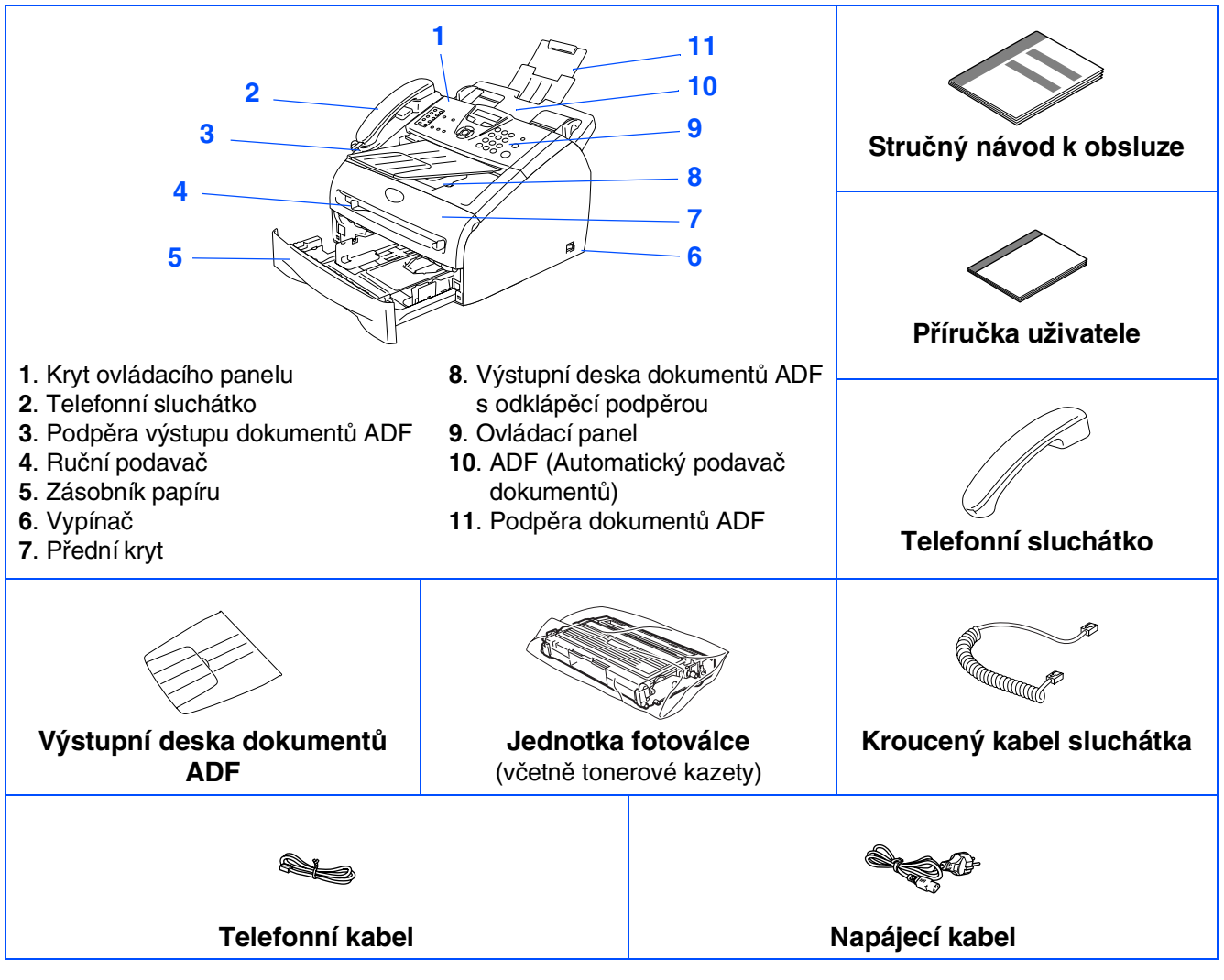

Součásti balení se mohou v jednotlivých zemích lišit. Veškeré balící materiály a krabici uschovejte.

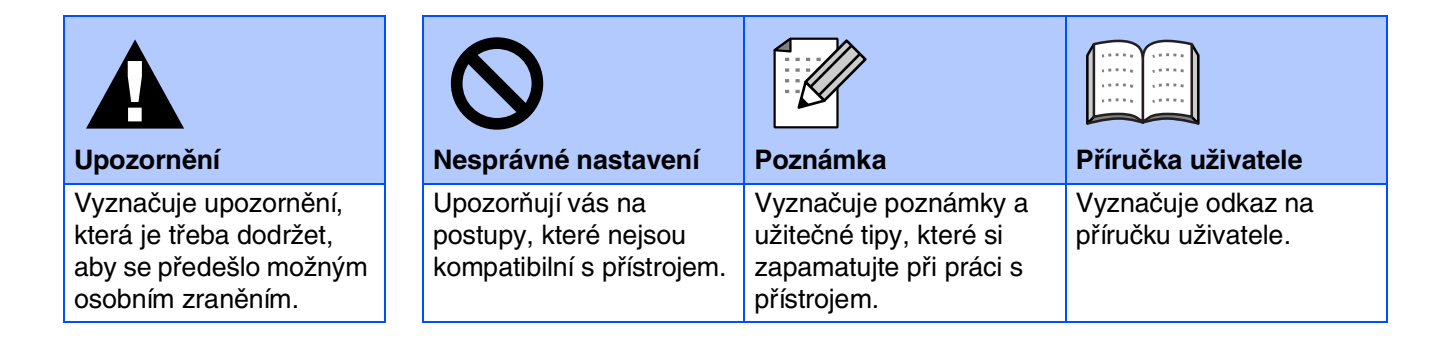

## Ovládací panel

#### FAX-2920

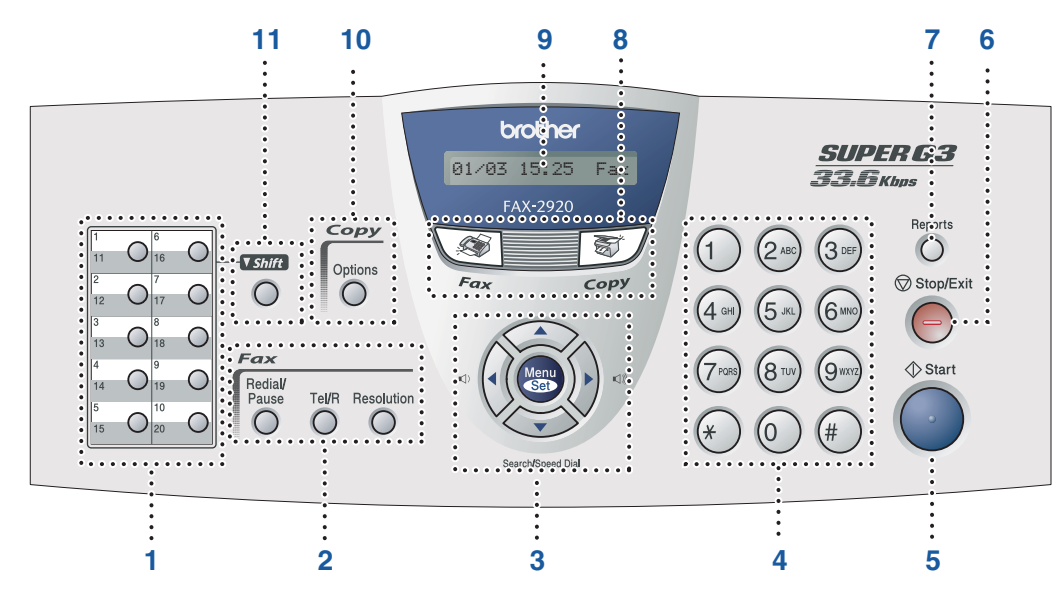

| 1. Jednodotykové klávesy        | <ol> <li>Faxové a telefonní klávesy</li> </ol> | <ol> <li>Navigační klávesy</li> </ol>           |
|---------------------------------|------------------------------------------------|-------------------------------------------------|
| 4. Číselná klávesnice           | 5. Klávesa Start                               | 6. Klávesa Stop/Exit (Stop/Konec)               |
| 7. Klávesa Reports (Hlášení)    | 8. Klávesy režimu                              | <ol> <li>Displej z tekutých krystalů</li> </ol> |
| 10. Klávesy možností kopírování | 11. Klávesa Shift (Další)                      |                                                 |

Detaily o ovládacím panelu najdete v 1. kapitole "Popis ovládacího panelu" příručky uživatele.

# Nastavování přístroje

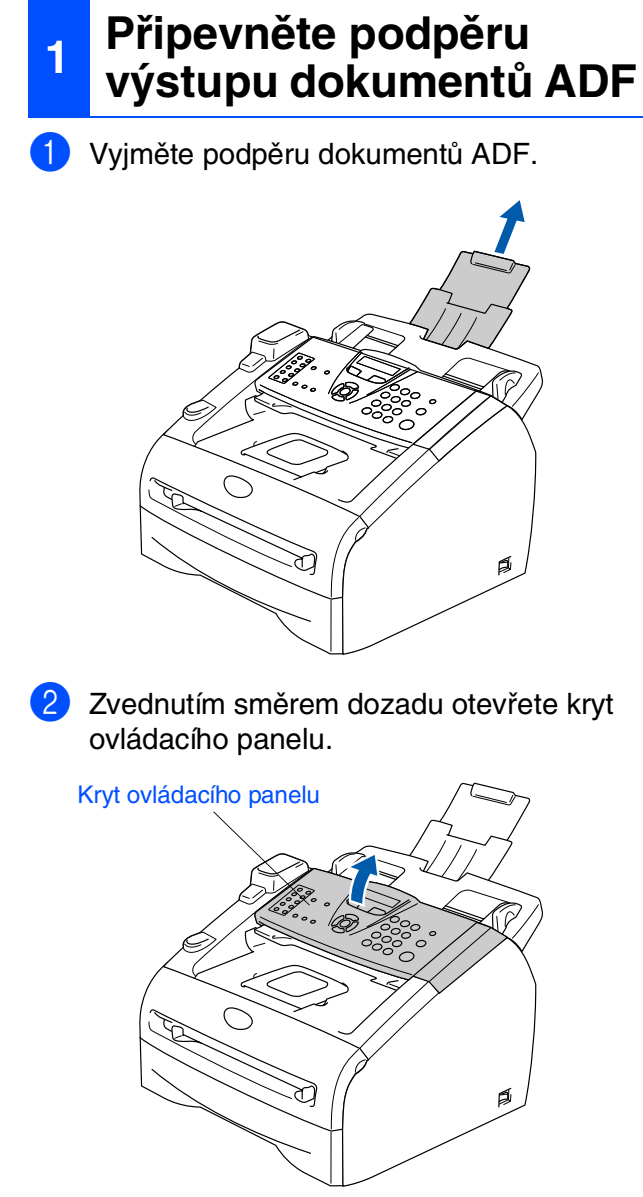

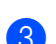

3 Připevněte výstupní desku dokumentů ADF.

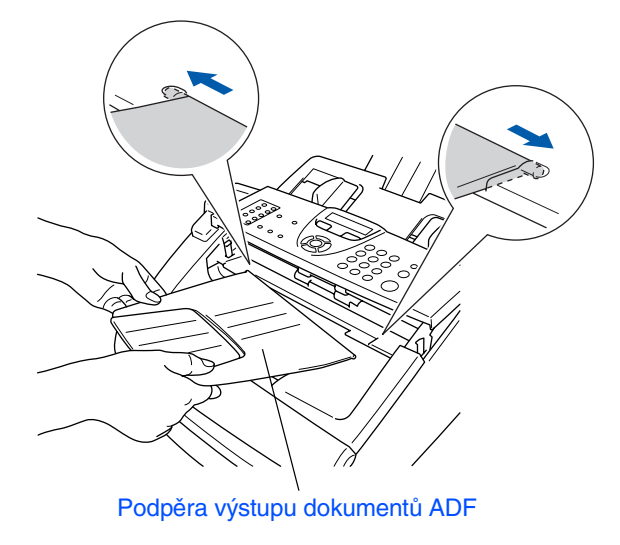

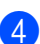

4 Zavřete kryt ovládacího panelu.

#### Instalace sluchátek 2

Připojte kroucený kabel sluchátka k přístroji 1 a ke sluchátku.

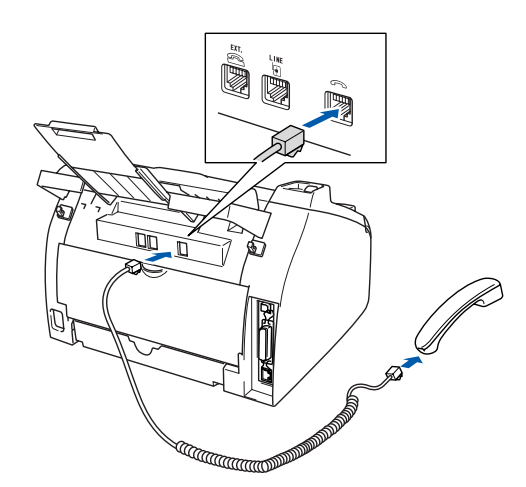

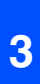

#### Instalace jednotky fotoválce s tonerovou kazetou

Otevřete přední kryt přístroje. 1

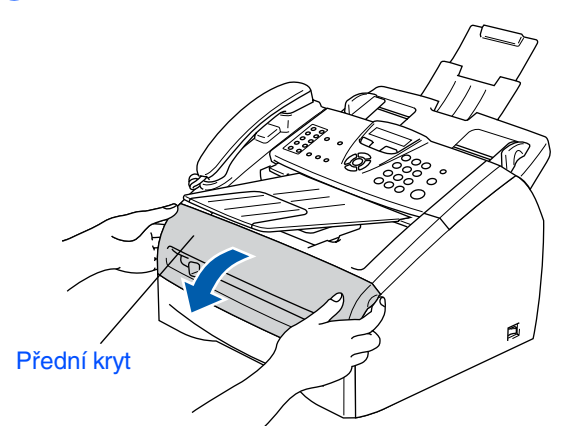

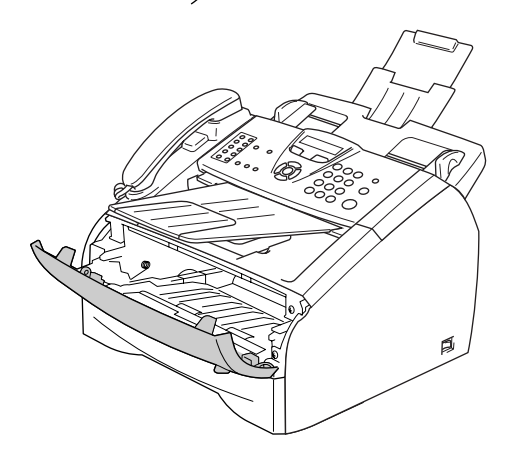

2 Vybalte jednotku fotoválce s tonerovou kazetou.

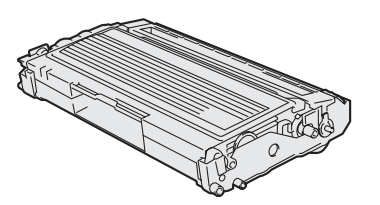

3 Jemně s ní zakývejte několikrát ze strany na stranu, aby se toner rovnoměrně rozmístil v jednotce.

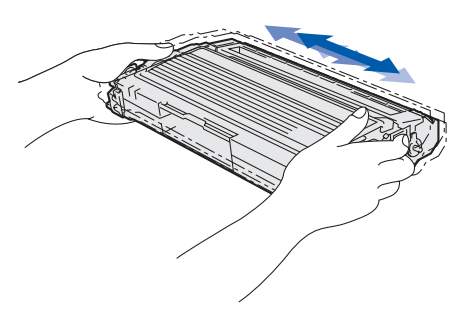

4 Založte do přístroje jednotku fotoválce s tonerovou kazetou.

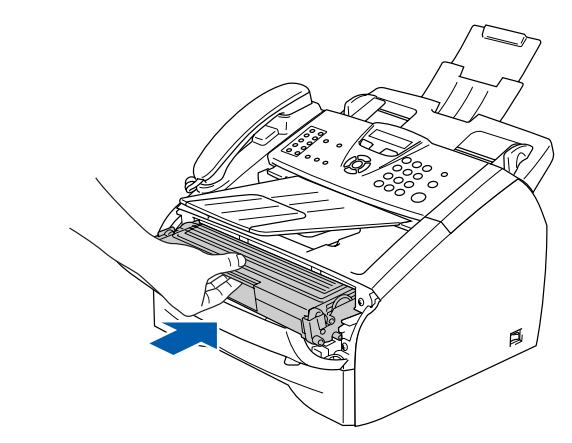

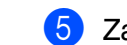

5 Zavřete přední kryt přístroje.

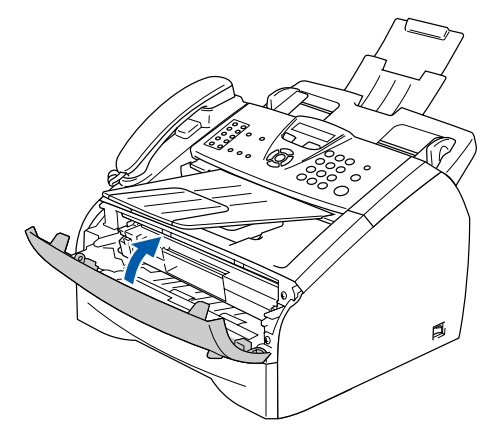

# Nastavování přístroje

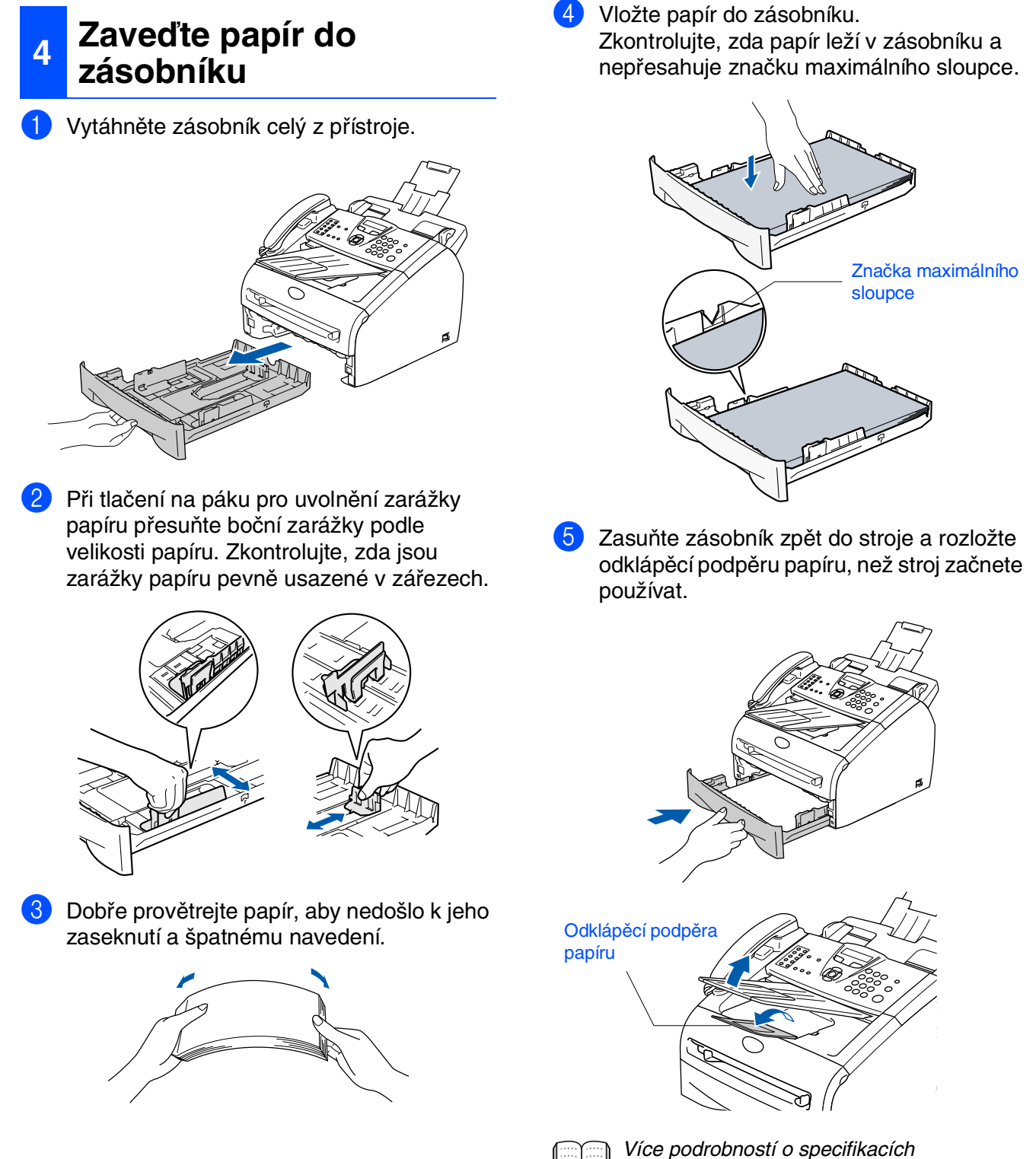

podporovaných papírů naleznete ve 1. kapitole "O papíru" příručky uživatele.

### Instalujte telefonní linku a napájecí kabel

 Ujistěte se, že je vypnutý přívod elektrické energie.

Připojte napájecí kabel k přístroji.

5

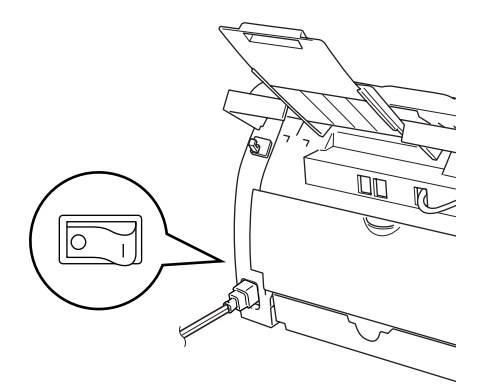

Zapojte napájecí kabel do zásuvky. Zapněte přístroj.

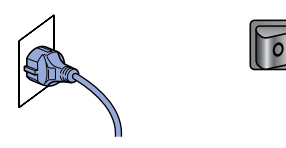

Připojte jeden konec telefonního kabelu do zdířky na přístroji označené LINE a druhý konec do standardní nástěnné zdířky.

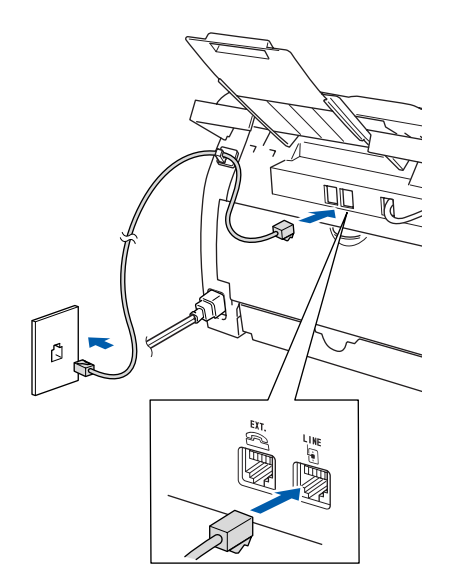

### 🛕 Upozornění

- Přístroj musí mít uzemněnou zásuvku.
- Jelikoź přístroj je uzeměn zásuvkou, můžete se ochránit před potenciálně nebezpečnými elektrickými vlivy na telefonní síti tak, že necháte zapojený přívod napájecí zásuvky během připojování přístroje k telefonní lince. Stejně tak se můžete ochránit, když budete chtít přesunout přístroj, nejprve tedy odpojte telefonní vedení, pak přívod napájecí zásuvky.

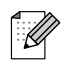

Pokud sdílíte jednu telefonní linku s externím telefonem, zapojte ji dle pokynů viz níže.

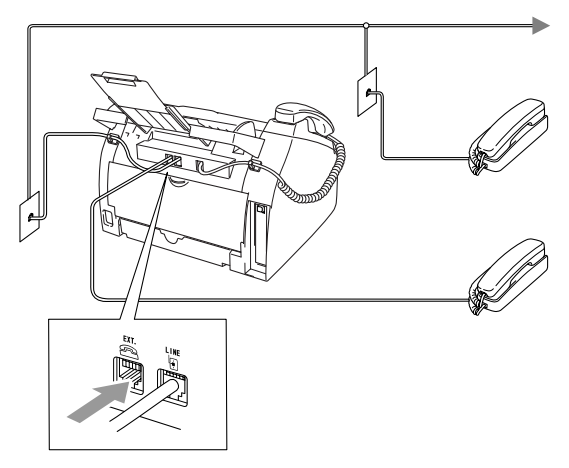

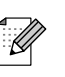

Pokud sdílíte jednu telefonní linku s externím telefonním záznamníkem, zapojte ji dle pokynů viz níže.

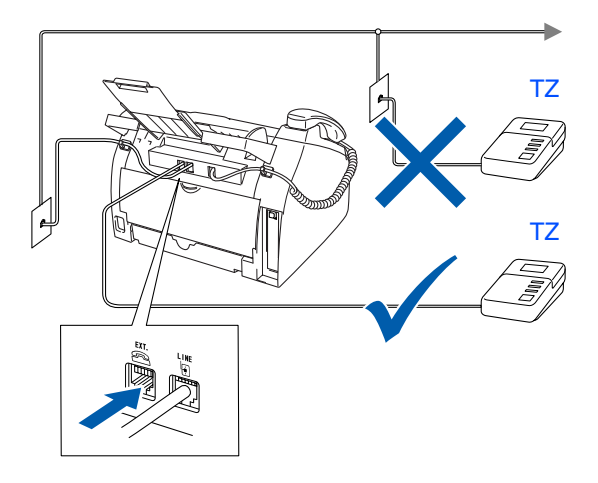

# Nastavování přístroje

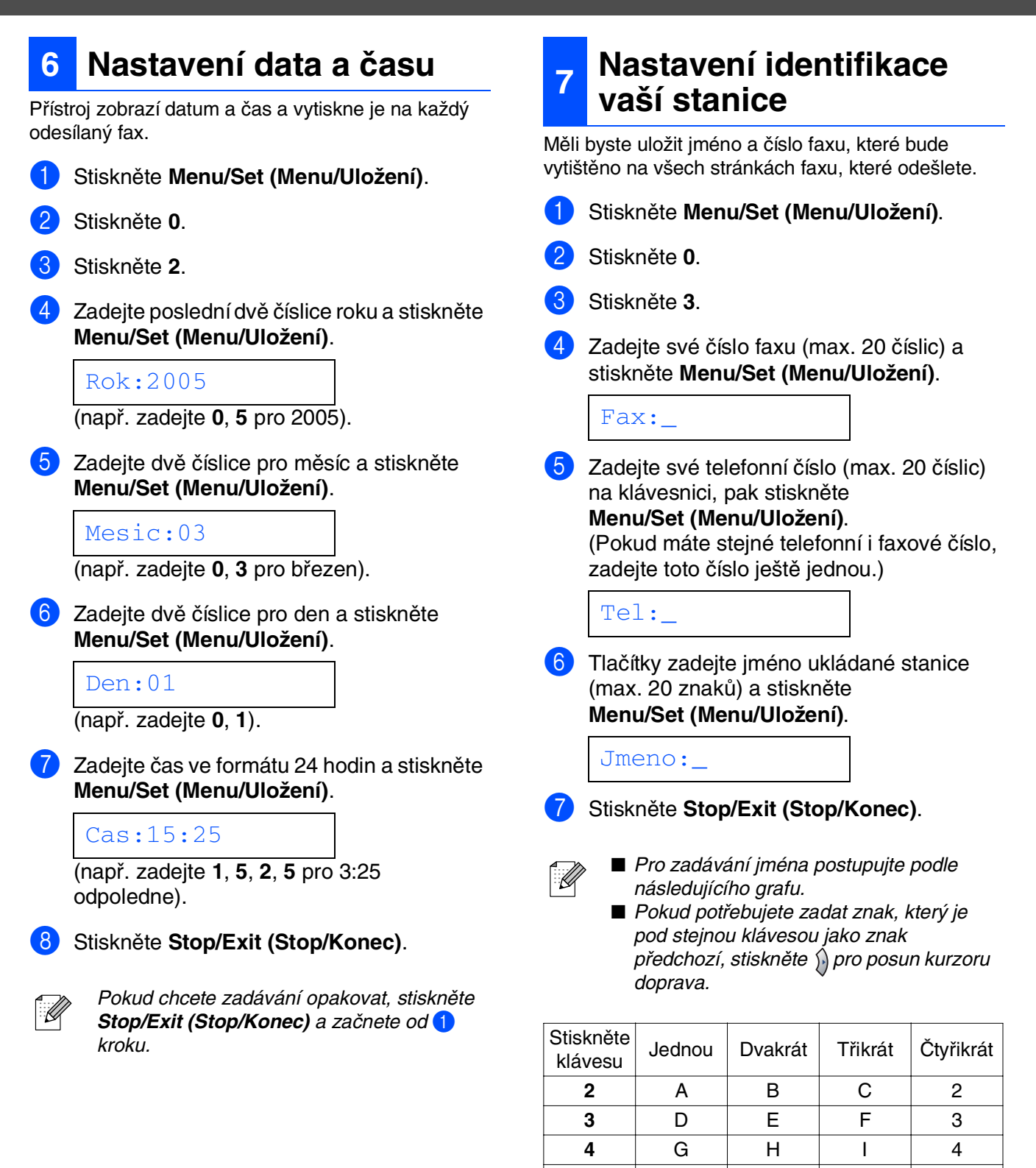

5

6

7

8

9

J

Μ

Ρ

т

w

Κ

Ν

Q

U

Х

Více podrobností naleznete ve 2. kapitole "Zadávání textu" příručky uživatele.

L

0

R

V

Y

5

6

S

8

Ζ

## 8 Volba režimu přijímání

Existují čtyři možné režimi přijímání; Jen fax, Fax/Tel, Rucne a Ext.Tel/TAD.

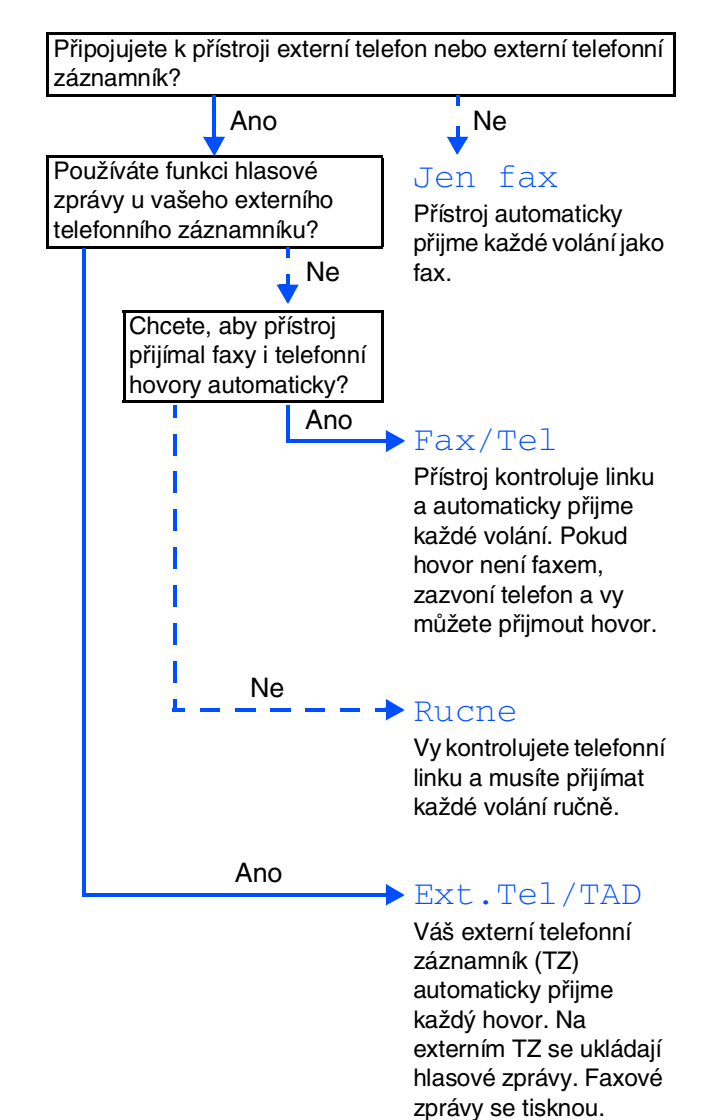

Zvolte Rezim prijmu podle svých přání.

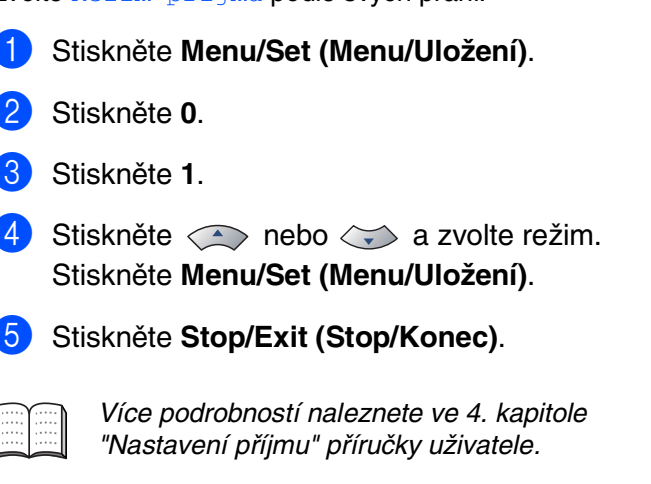

## 9 Zvolte jazyk

Můžete změnit jazyk displeje na češtinu, maďarštinu, polštinu a angličtinu.

- 1 Stiskněte Menu/Set (Menu/Uložení).
- 2 Stiskněte **0**.
- 3 Stiskněte **0**.
- 4 Stiskněte nebo a zvolte váš jazyk.

Stiskněte Menu/Set (Menu/Uložení).

#### 10 Nastavení kontrastu displeje

Kontrast můžete změnit tak, aby byl displej světlejší nebo tmavší.

- Stiskněte Menu/Set (Menu/Uložení).
- Stiskněte 1.
- 3 Stiskněte 7.
- Stiskněte nebo a zvolte
   Svetly nebo Tmavy.
   Stiskněte Menu/Set (Menu/Uložení).
- 5 Stiskněte Stop/Exit (Stop/Konec).

### Používání faxu jako 11 tiskárny nebo pro PC-FAX Send

Můžete si stáhnout ovladač tiskárny Brother a ovladač PC-FAX Send z Brother Solutions Center, lze je využít pro FAX-2920.

#### http://solutions.brother.com

- Stáhněte si a nainstalujte software před připojením přístroje k vašemu počítači kabelem USB.
- Musíte použít příslušný kabel USB. Pokud ho nemáte, zakupte prosím kabel USB ne delší než 2 metry.

# Výměna spotřebního materiálu

Když je nutné vyměnit spotřební materiál, objeví se na displeji chybové hlášení. Další informace o spotřebním materiálu pro přístroj naleznete na <u>http://solutions.brother.com</u> nebo kontaktujte místního prodejce Brother.

| Jednotka fotoválce | Toner   |
|--------------------|---------|
| DR-2000            | TN-2000 |
|                    |         |

#### Obchodní značky

Logo Brother je registrovanou obchodní značkou Brother Industries, Ltd. Brother je registrovanou obchodní značkou Brother Industries, Ltd. Všechny ostatní názvy značek a výrobků uvedené v této příručce jsou registrované obchodní značky té které společnosti.

#### Kompilace a publikace

Pod vedením Brother Industries Ltd., byla tato příručka sestavena a vydána tak, aby pokryla nejnovější popisy a specifikace výrobku.

Obsah této příručky a specifikace tohoto výrobku se mohou změnit bez předchozího upozornění. Brother si vyhrazuje právo změn bez předchozího upozornění v otázce specifikací a materiálů zde obsažených a nezodpovídá za jakékoli škody (včetně konsekventních) způsobených spoléháním na předkládané materiály včetně, ale ne výhradně, typografických a jiných chyb vztahujících se k publikaci. Tento výrobek je určen pro použití v profesionálním prostředí.

© 2005 Brother Industries, Ltd. Všechna práva vyhrazena.

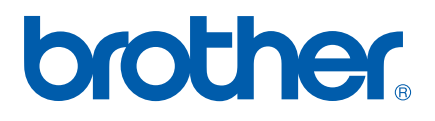